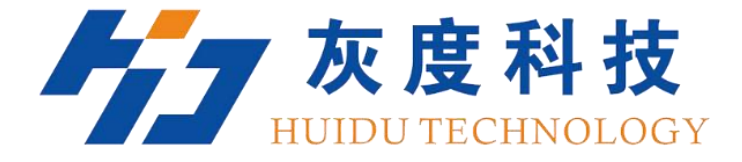

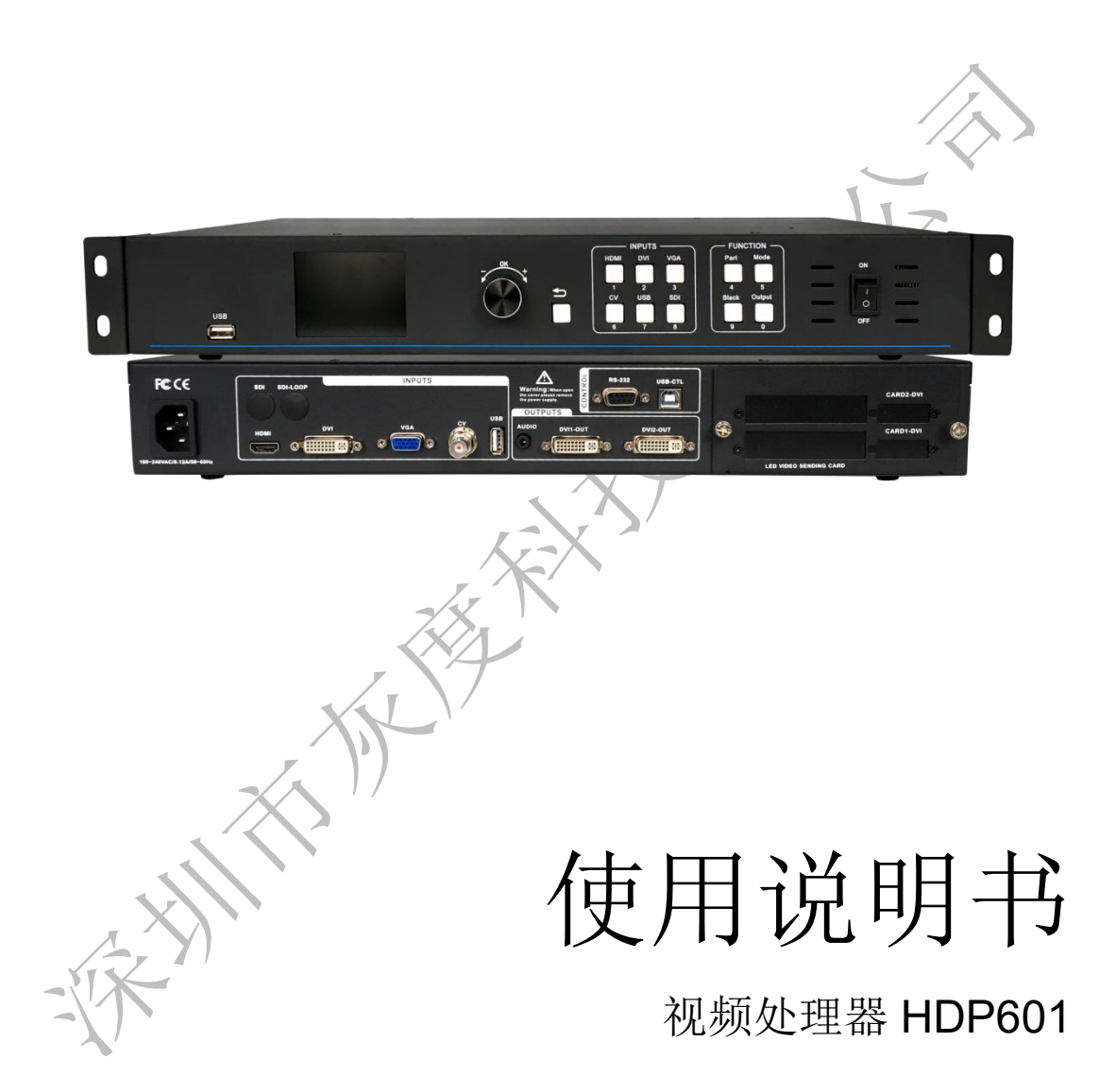

V1.0 20190903

http://www.huidu.cn/

## 安全须知

这个符号提示用户,该设备用户手册中有重要的操作和维护说明。

▲ 这个符号警告用户该设备机壳内有暴露的危险电压,有触电危险。

### 注意

阅读说明书 • 用户使用该设备前必须阅读并理解所有安全和使用说明。

保存说明书 • 用户应保存安全说明书以备将来使用。

遵守警告• 用户应遵守产品和用户指南上的所有安全和操作说明。

避免追加• 不要使用该产品厂商没有推荐的工具或追加设备,以避免危险。

### 警告

**电源**• 该设备只能使用产品上标明的电源。 设备必须使用有地线的供电系统供电。 第三条线(地线)是安全设施,不能不用或跳过。

**拔掉电源** • 为安全地从设备拔掉电源,请拔掉所有设备后或桌面电源的电源线,或任何接到市电系统的电源线。

**电源线保护** • 妥善布线, 避免被踩踏, 或重物挤压。

**维护**•所有维修必须由认证的维修人员进行。 设备内部没有用户可以更换的零件。为避免出现触电 危险不要自己试图打开设备盖子维修该设备。

通风孔 • 有些设备机壳上有通风槽或孔,它们是用来防止机内敏感元件过热。 不要用任何东西挡住通风

孔。

# 目录

| 第一章 概述          | 4  |
|-----------------|----|
| 1.特点            | 4  |
| 第二章 面板          | 6  |
| 1.后面板           | 6  |
| 2.前面板           | 7  |
| 第三章 菜单系统        | 9  |
| 1.菜单结构简图        |    |
| <b>2</b> .菜单的操作 |    |
| 3.默认菜单          |    |
| 4.主菜单           |    |
| 第四章 设置及操作       | 11 |
| 1.语言            | 11 |
| 2.复位            | 11 |
| 3.输出分辨率         | 11 |
| 4.黑屏及画面冻结设置     | 11 |
| 5.截取部分画面        | 11 |
| 6.预设场景保存及调用     |    |
| 7.信号热备份         |    |
| 8.调整亮度和对比度      |    |
| 9.按键锁的使用        |    |
| 10.VGA 输入图像校正   |    |
|                 |    |

## 第一章 概述-

LED 视频处理器是一款面向中端无缝特效切换市场的视频处理器,它支持数字高清输入、 模拟高清输入、模拟标清输入、HDMI 音频输入,能实现 HDMI 音视频同步无缝切换。 下面列出了 LED 视频处理器支持视频输入格式:

 DVI 输入
 支持 VESA 标准,最高 1920x1200@60Hz

 HDMI 输入
 480i/p 676i/p 720p 1080i/p 色深 8/10/12 位

 VGA 输入
 支持 VESA 标准,最高 1920x1200@60Hz

 复合视频输入
 PAL、NTSC、PAL-M/N、SECAM

 输出格式:
 DVI 输出

 DVI 输出
 最高 1920x1280@60Hz

 VGA 输出
 最高 1920x1280@60Hz

 模拟音频输出
 USA Mathematical

1.特点

**多路视频输入**—视频处理器采用 6 路视频输入,其中 1 路 CVBS 和 1 路 SDI(选配)、1 路 VGA、1 路 DVI、1 路 HDMI、1 路 USB (2 选 1)。基本上已经涵盖了民用和工业用途的需 求。所有的视频输入切换并可实现快切和淡入淡出切换效果。

1路音视频同步—1路 HDMI 音视频,切换视频时可实现音视频同步。

**实用的视频输出接口**—处理器拥有2路可编程的视频输出。采用2个DVI输出接口。这2 个视频是经过编程后输出到LED发送卡或显示器。

任意通道无缝切换—视频处理器视频处理器还可以在任意通道间实现无缝切换,切换时间从 0~1.5 秒可调。使用淡入淡出切换效果,切换输入通道时,可以以使画面平滑切换到第二 个画面。使用快速切换,切换输入通道时,可以瞬间切换视频输出。

**丰富的输出分辨率**—视频处理器为用户设计了多个实用的输出分辨率,最宽的达 1920 点, 最高的达 1280 点,适用各种点阵显示屏。多达 10 种的输出分辨率供用户选择,并可调整 到点对点输出。

信号源热备份—信号源热备份可以防止主通道输入源出问题导致 LED 显示屏黑屏,当主通 道输入源出问题后自动切换到备份通道输入源。

**支持一键黑屏**—黑屏在演出过程中是一个必不可少的操作,在演出过程,需要关闭图像输出时,可使用黑屏键实现快速黑屏。

**支持画面冻结**——在播放的过程,可能需要将当前画面冻结起来,实现"暂停"画面。在画面冻结时,操作员还可以更改当前的输入选择或更改线路等,避免后台操作影响演出效果。

**部分与全屏快速切换**—视频处理器拥有简单实用的截取部分画面操作和全屏操作,任意一输入通道都能独立设置不同的截取效果,并且各通道依然能实现无缝切换。用户可以任意设置当前通道截取部分画面的大小和位置,而其它通道的截取方式不变。切换时,其各通道之间实现部份画面或全屏画面功能跟随。

预设调用功能—视频处理器采用 10 组用户预设,每组用户预设可以储存所有的用户设置参数,

使用 Mode 快捷键可以快速将预设调出。可以实现参数备份及现场快速调用功能。

**30 位图像无损缩放技术—**视频处理器采用了双核心图像处理引擎,单个核心可以处理 **30** 位图像缩放技术,可实现从 64~2560 像素输出,同时可实现 10 倍的图像放大输出,即最大画面达 25600。

**采用独特的亮度调整技术**—视频处理器内置特有的亮度调节功能,解决了降低亮度后,层次 感丢失的情况,使色彩还原度更趋真实。

**即设即存技术**—即设即存技术解决了用户繁琐的设置和手动储存过程,即用户在调协或调整 参数后无需实施人工保存操作,视频处理器自动将用户参数存于 EEPROM 中,即使断电开 机后,断电前的参数仍保留在设备中。

**ACC ACM 图像滤波**—视频处理器使用 ACC 和 ACM 图像滤波引擎,处理每位颜色时,非 线性滤波效果可使图像损失率最低,还原色彩真实度。

**支持上位机控制**—可使用电脑的 RS232 接口连接视频处理器使用上位机软件设置输出分辨率、音频切换、亮度、切换信号源、等......

WHITH WE AND IN THE WE AND IN THE WE AND INTERVISED AND IN THE WE AND INTERVISED AND INTERVISED AND INTERV

# 第二章 面板

1.后面板

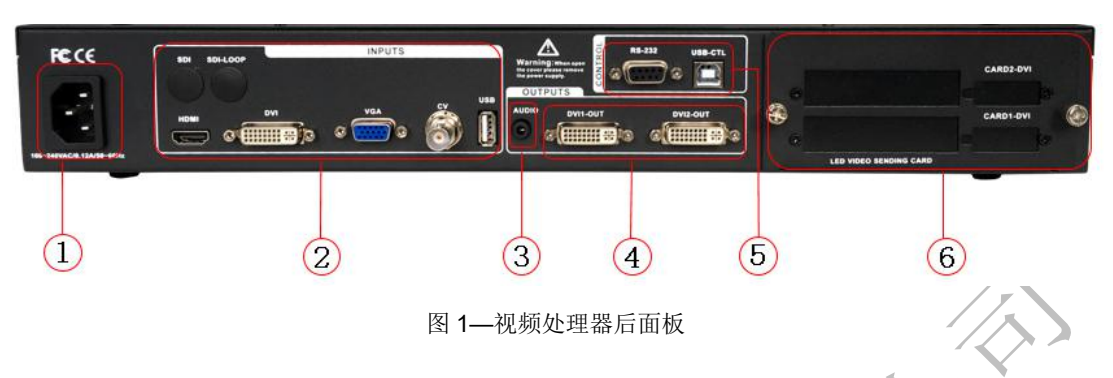

AC 电源输入 — 使用 IEC 标准电源线连接视频处理器,输入电源为 100-240 VAC,
 50-60Hz。

②视频输入 — 处理器可接收数字视频信号、模拟视频信号、复合视频信号、USB 播放输

入,下面为各接口的输入标准。

● CV 复合视频输入,使用 BNC 接口,输入视频支持 PAL、PAL-M/N、NTSC、SECAM 制 式。可以连接 DVD 播放器和摄像机等。

●DVI 数字视频输入,使用 DVI-I 标准接口,可使用 DVI-I 或 DVI-D 连接线,视频输入格式 支持 VESA 标准。

●HDMI 高清视频输入,使用 HDMI-A 标准接口,输入视频支持 HDMI1.3 标准和 VESA 标准。常用于连接台式电脑和 HDMI 高清播放器。

●VGA 视频输入,使用 DB-25 标准接口,输入视频支持 VESA 标准,用于连接台式电脑, 笔记本或其它 VGA 视频输出设备。

•USB 播放输入,(2选1)视频标准:1280x720@60Hz(rm,rmvb,mp4,mov,mkv,wmv,avi,3gp); 图片标准: jpg,jpeg,png,bmp。

●SDI 数字视频输入, SDI-LOOP, SDI 信号环出, 使用 BNC 接口, 输入视频支持高清摄像 机等。

③ 音频接口 — 音视频同步处理器采用 1 路 HDMI 数字音频输入, 1 路模拟音频输出。

④ 视频输出 —处理器编程视频输出接口

● DVI 视频输出,采用 DVI-I 连接器,输出的视频格式由处理器设置,两路 DVI 同时输出相同的信号。常用来连接到 LED 发送卡或监视器。

⑤ RS-232 — 串行通信连接器,用于工程测试、程序烧录、上位机软件控制,通信波特率为 115200bps。

⑥ LED 发送卡 — 预留的 LED 发送卡安装位置,可安装 1 个或 2 个发送卡。安装时,用

户可先拆开后盖和小挡片,安装固定,内部预留了 2 个 5V 的电源接头,2.0x4PIN 接头。 安装后插上 5V 电源即可。

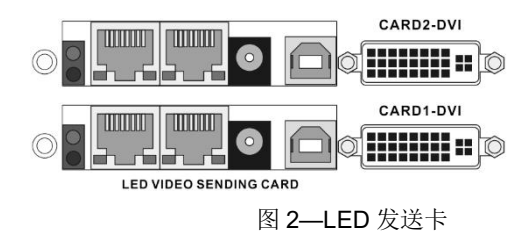

2.前面板

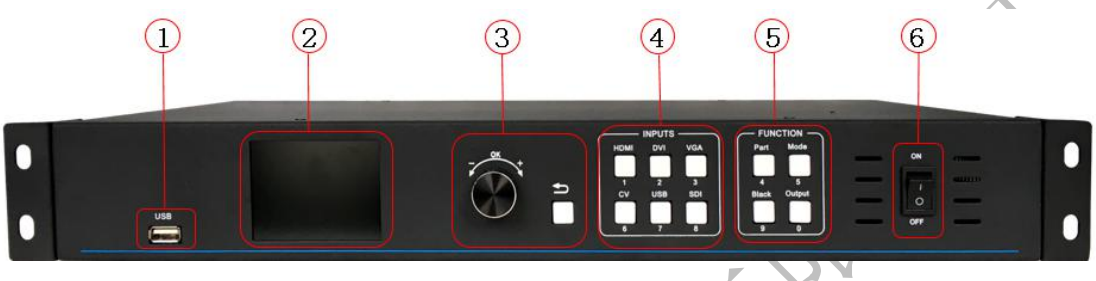

图 3—处理器前面板

①USB 输入

②LCD 显示屏 — 显示菜单和当前信息。

• 🕤 键,菜单退出键,或返回上一级菜单。

• 旋钮,按下为 OK 键,进入菜单或下一级菜单键,确认功能。左右旋转为 + "加" - "减"操作,可以调整菜单位置或调整参数值变小。

④ 输入选择 — 在 INPUT 按键区内,包含了所有 6 通道的输入切换键。

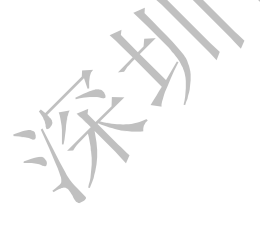

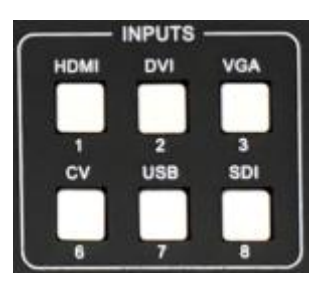

图 4—INPUT 键区

- CV 键,对应后面板的 CV 视频输入接口。
- VGA 键,对应后面板的 VGA 视频输入接口。
- DVI、HDMI 键,分别对应后面板的 DVI、HDMI 视频输入接口。
- USB 键,对应前面板或后面板的 USB 输入接口。

●SDI键,对应后面板的SDI视频输入接口。

⑤功能键区 — 功能键区包含了屏显模式、预设调用、黑屏和输出快捷键可快速实现各功

能的操作。

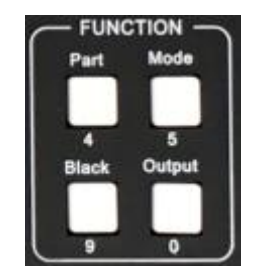

图 5—功能键区

● Part 键,部分画面显示模式,用户在功能菜单中设置好部分画面的截取参数后,按下该键即可显示部分画面效果。在下面章节中有详细的操作描述。

• Mode 键,预设场景加载快捷键。在默认菜单状态下按下该键,可调出预设场景列表,再 配合菜单功能键可调出预设场景。关于预设场景的保存和调用,在下面的章节会有详细的介 绍。

- Black 键, 一键屏幕黑屏。
- Output 键,按此键快速进入输出设置界面。

⑥AC 开关 — 前置的 AC 电源开关。

# 第三章 菜单系统

### 1.菜单结构简图

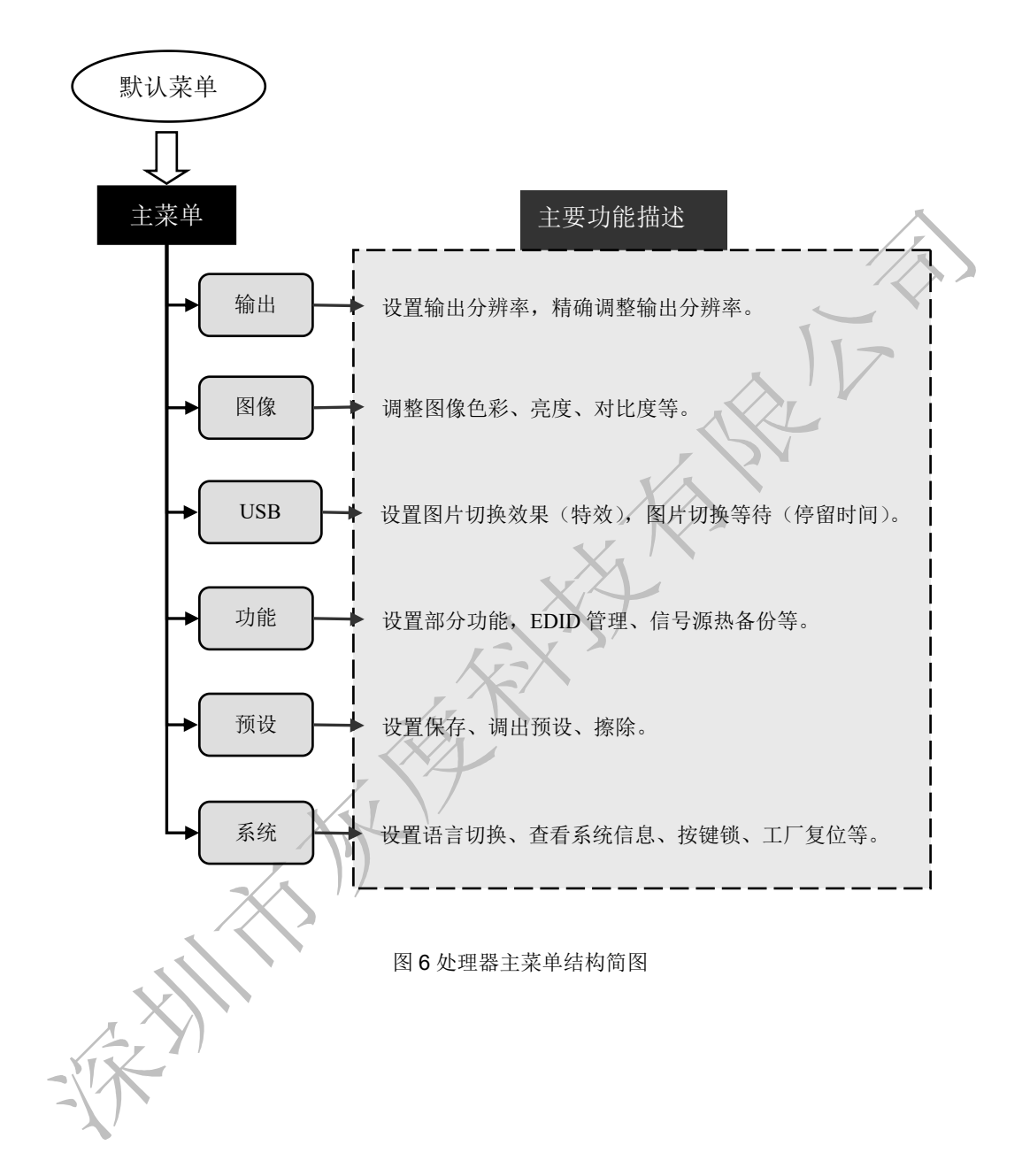

#### 2.菜单的操作

菜单的操作键主要有 **≤**"返回键",**OK**"确认"键,人机界面是一个 LCD 屏。 设备的启动过程如下:

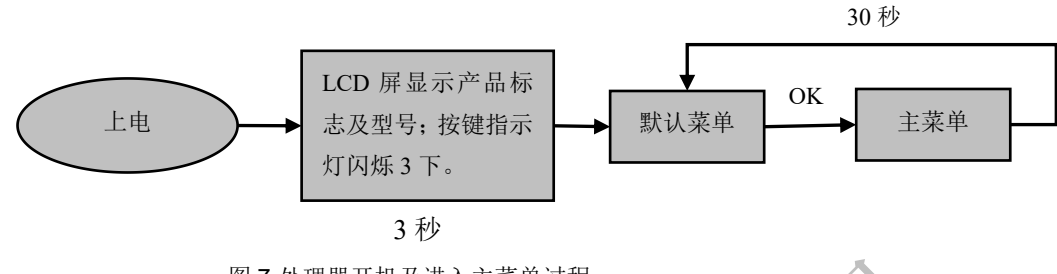

图 7-处理器开机及进入主菜单过程

#### 3.默认菜单

默认菜单是设备启动后,LCD 屏的界面,上面显示了输入信号源、输入信号源的连接状态、 输出分辨率、亮度、输出音频音量、屏显模式。 在默认菜单下,所有的输入选择键和功能键都可以使用。

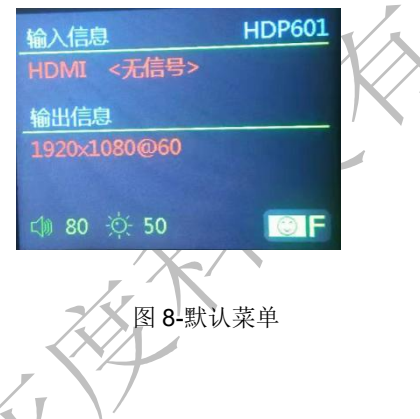

#### 4.主菜单

主菜单是用户参数调整的重要操作界面,几乎所有的设置都可以在主菜单下操作完成。关于 各功能的操作和设置在下面的章节会有详细的描述。

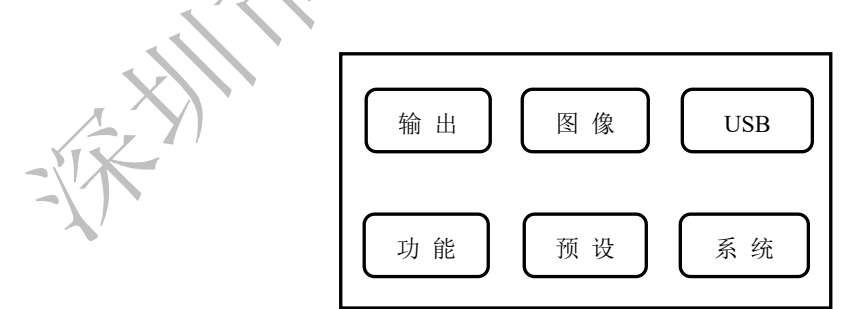

图 9-主菜单

# 第四章 设置及操作

#### 1.语言

使用 LED 视频处理器前,先确认语言是否符合你的使用,如果不是,请按下面操作完成设置。如下

默认菜单→主菜单→系统→语言

上面是菜单操作路径,进入语言设置菜单选择语言。

#### 2.复位

使用 LED 视频处理器时,可能由于些参数设置错误或无法确认出现的问题时,可进入菜单中进行整机复位。下面是整机的复位操作过程。

默认菜单→主菜单→系统→工厂复位→复位

复位完成后,所有的用户参数恢复到出厂状态,请用户谨慎使用。

#### 3.输出分辨率

在使用不同分辨率的显示屏或 LED 屏,要实现点对对点输出,必需设置输出分辨率和对分 辨率的精确调整。

(1) 先选择一个比显示屏大的分辨率

#### 默认菜单→主菜单→输出→输出分辨率→确认

(2) 精确调整输出分辨率

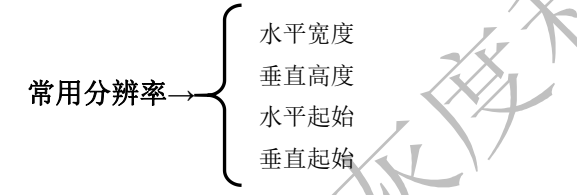

**提示**:用户重新设置输出分辨率后,系统会复位输出菜单的所有参数,以 保证数据的一致性。用户精确调整的分辨率只能比当前选择的分辨率小, 当精确调整的分辨率等于当前选择的分辨率时,水平起始值和垂直起始值 无法调整。

#### 4.黑屏及画面冻结设置

黑屏设置

方法一:操作键 Black,一键黑屏。 方法二:默认菜单→主菜单→功能→黑屏/冻结键→黑屏 画面冻结设置,默认菜单→主菜单→功能→黑屏/冻结键→冻结

#### 5.截取部分画面

截取部分画面功能是不等分拼接功能的延伸。在实际使用中,可能会使用到截取部分画面显示,只显示输入通道的部分区域。比如 Windows 操作界面,用户只要显示视频播放窗口, 其它以全屏显示。按下部 PART 键开启部分功能,如下图所示。

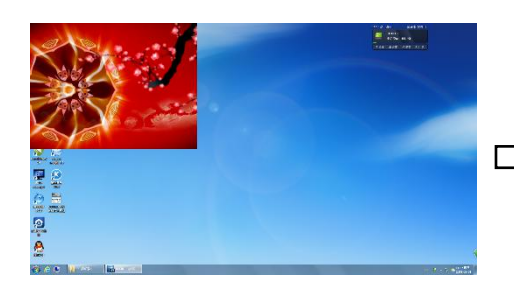

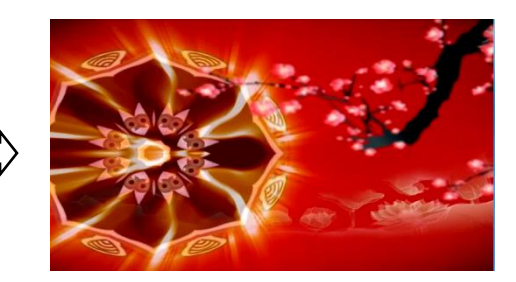

全屏效果

Part 键效果

图 10-截取部分画面示意图

#### 如果要手动设置截取参数,设置方式如下:

默认菜单→主菜单→功能→部分功能→开 默认菜单→主菜单→功能→部分功能→部分模式→用户 默认菜单→主菜单→功能→部分功能→水平宽度(用户定义) 默认菜单→主菜单→功能→部分功能→垂直宽度(用户定义) 默认菜单→主菜单→功能→部分功能→水平起始(用户定义) 默认菜单→主菜单→功能→部分功能→本更起始(用户定义)

#### 6.预设场景保存的调用

预设模式是方便用户在使用时快速地调出常用的各种应用场景,减轻了用户在操作时重复繁杂的设置,提高了工作效率。每一个预设模式都包含了信号通道模式、显示模式、画质设置等各种参数。处理器提供了 10 组预设的保存空间,下面介绍预设模式的保存和调用操作。 1)保存当前预设场景

当用户调整好所有参数后,要进入保存当前预设场景,按如下操作

默认菜单→主菜单→预设→保存→预设 [1]→确认

在保存模式的子菜单中有预设[1]~预设[10],10个储存空间,用户可任意选择。储存空间 为空时,右边状态显示为☆,当已储存有参数时右边状态显示为★。用户还可以进行覆盖保 存。

2)调出预设场景 -

调出预设参数有两种操作方式,快捷键调用和菜单调用

方法一:使用 Mode 键调用操作

1.在默认菜单状态下,先按下 Mode 键进入预设场景调用菜单。

2.使用旋钮选择已保存的预设场景,按 OK 键确认。

方法二; 使用菜单调用预设场景

#### 默认菜单→主菜单→预设→读取模板→预设 [1]→确认

#### 7.信号源热备份

信号源热备份可以防止主通道输入源出问题导致黑屏,当主通输入源出问题自动切换到备份 通道输入源。设置如下:

默认菜单→主菜单→功能→信号源热备份→选备份输入源

#### 8.调整亮度和对比度

处理器独有的亮度对比度调整技术,调整亮度后色彩还原度高,画面层次不损失。调整亮度时,最好是亮度和对比度配合调节,保证输出效果完美。如下 进入图像菜单设置亮度和对比度

#### 默认菜单→主菜单→图像→亮度→50

#### 默认菜单→主菜单→图像→对比度→50

#### 9.按键锁的使用

按键锁功能,是为用户在复杂的环境中避免误操作或他人误触,导致现场出错。提高演出的 成功率。

锁键

到系统菜单中开启锁键功能

#### 默认菜单→主菜单→系统→按键加锁→开

解锁

按旋钮键5秒,处理器会自动解锁。

#### 10.VGA 输入图像校正

一般情况下,切换到 VGA 输入信号源时,处理器会自动校正输入源的色彩、图像大小和位置。如果处理器没有自动校正成功,用户可实施手动校正。 切换到 VGA 输入状态下,进入菜单

默认菜单→主菜单→功能→VGA 设置→自动校正

如果自动校正不成功,用户可以尝试手动校正

默认菜单→主菜单→功能→VGA 设置→水平位置 默认菜单→主菜单→功能→VGA 设置→垂直位置 默认菜单→主菜单→功能→VGA 设置→水平时钟 默认菜单→主菜单→功能→VGA 设置→水平时钟

提示: 当没有 VGA 信号输入时,系统提示无法校正。